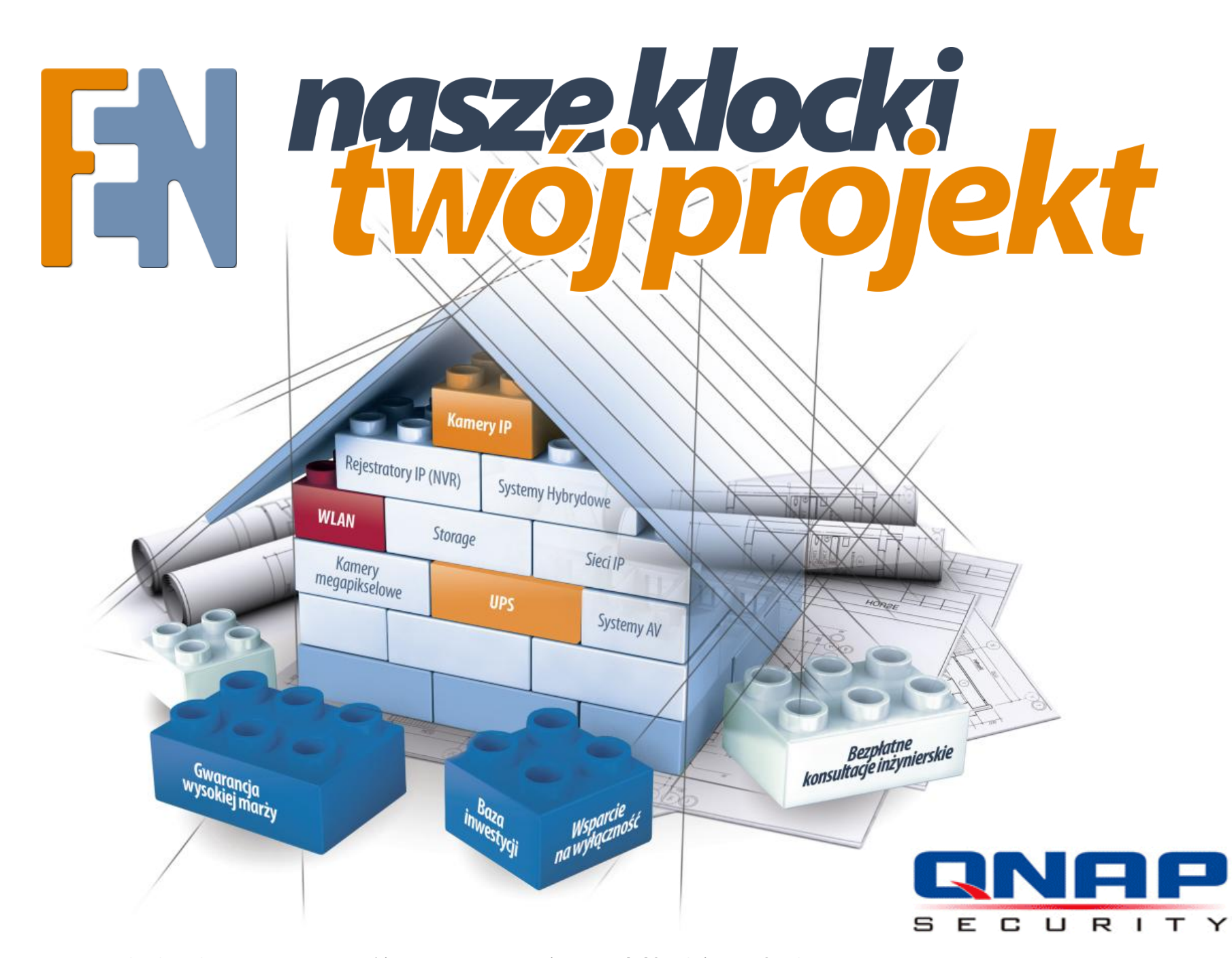

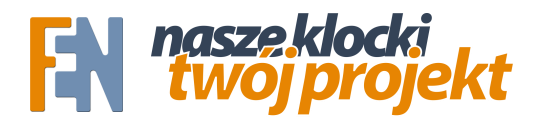

## Zgrywanie materiału w formacie AVI

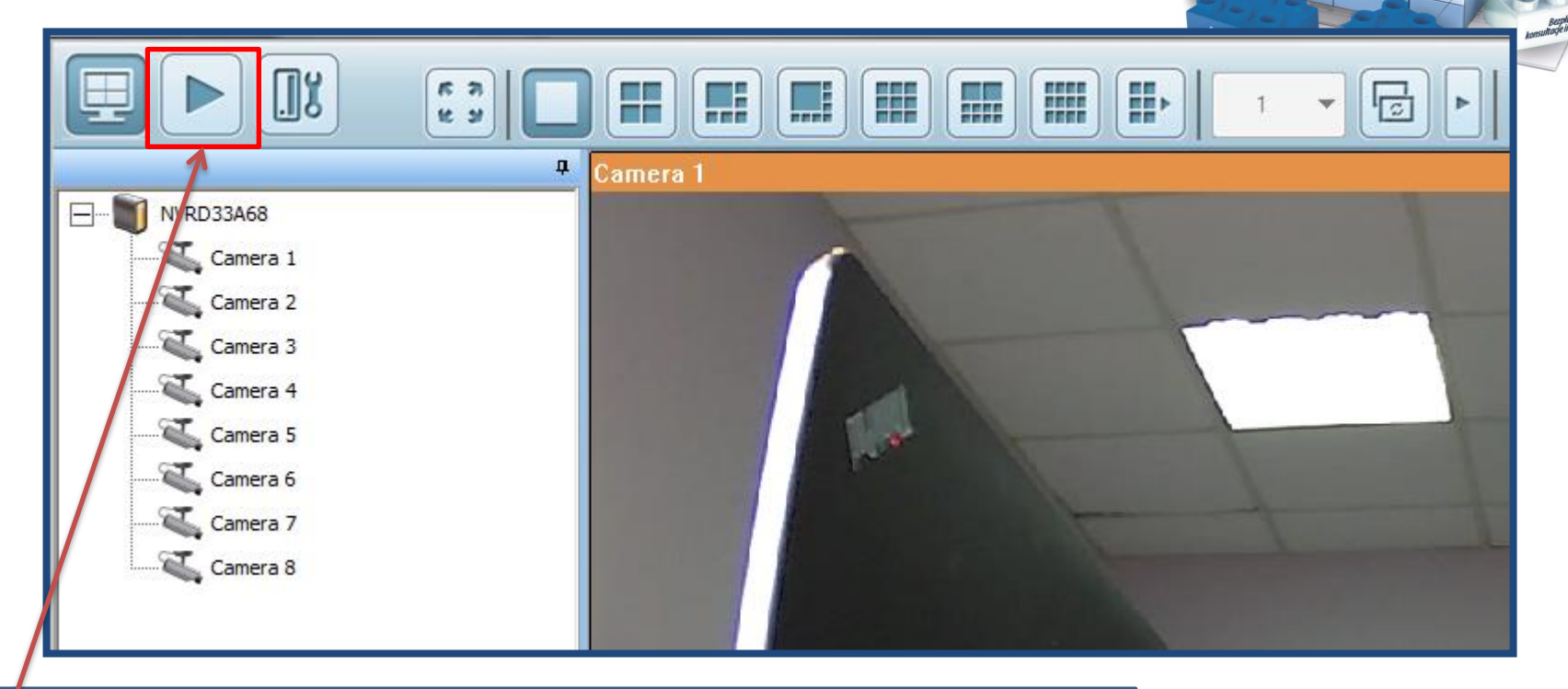

W celu przeglądania i zgrywania nagranego materiału, przejdź do okna "Odtwarzanie".

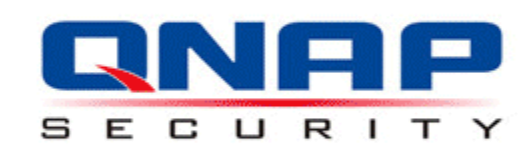

Konsorcjum FEN Sp. z o.o. ul. Dąbrowskiego 273A, 60-406 Poznań | Mateusz Zapotoczny | support [at] fen.pl | www.fen.pl

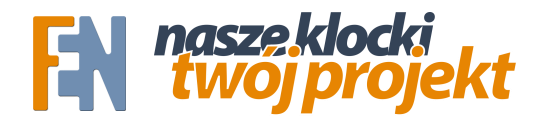

## Zgrywanie materiału w formacie AVI

| RVRD33A68<br>Camera 1<br>Camera 2<br>Camera 3<br>Camera 4<br>Camera 5<br>Camera 6<br>Camera 7 | Camera 1<br>Gamera 1 02/05/2013 11:31:13<br>Eksportuj do | Camera 2                        | Brak nagrań                           |
|-----------------------------------------------------------------------------------------------|----------------------------------------------------------|---------------------------------|---------------------------------------|
|                                                                                               | Rodzaj nagrywania:                                       | Szukaj we wszystkich nagraniach |                                       |
| Camera 8                                                                                      | Od:                                                      | 2013-02-05                      | · · · · · · · · · · · · · · · · · · · |
|                                                                                               | Do:                                                      | 2013-02-05                      | • • • • • • • • • • • • • • • • • • • |
|                                                                                               |                                                          | OK Anuluj                       |                                       |
| P () Ø ⊡ A 2013.02.05 > 1X                                                                    |                                                          | 10                              | 11 12                                 |
| 11:31:13.614                                                                                  |                                                          |                                 |                                       |

Wybieramy kamerę z listy po lewej, a następnie klikamy na ikonę "Konwertuj do AVI". W oknie eksportowania wybieramy zakres dat które nas interesują. Oraz czy ma być to eksport wszystkich nagrań, czy tylko z alarmów. Na koniec klikamy OK.

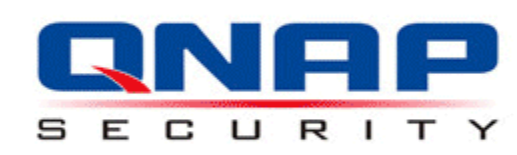

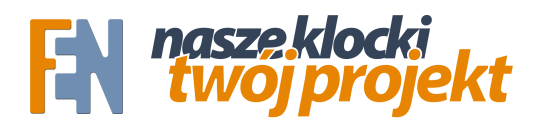

## Zgrywanie materiału w formacie AVI

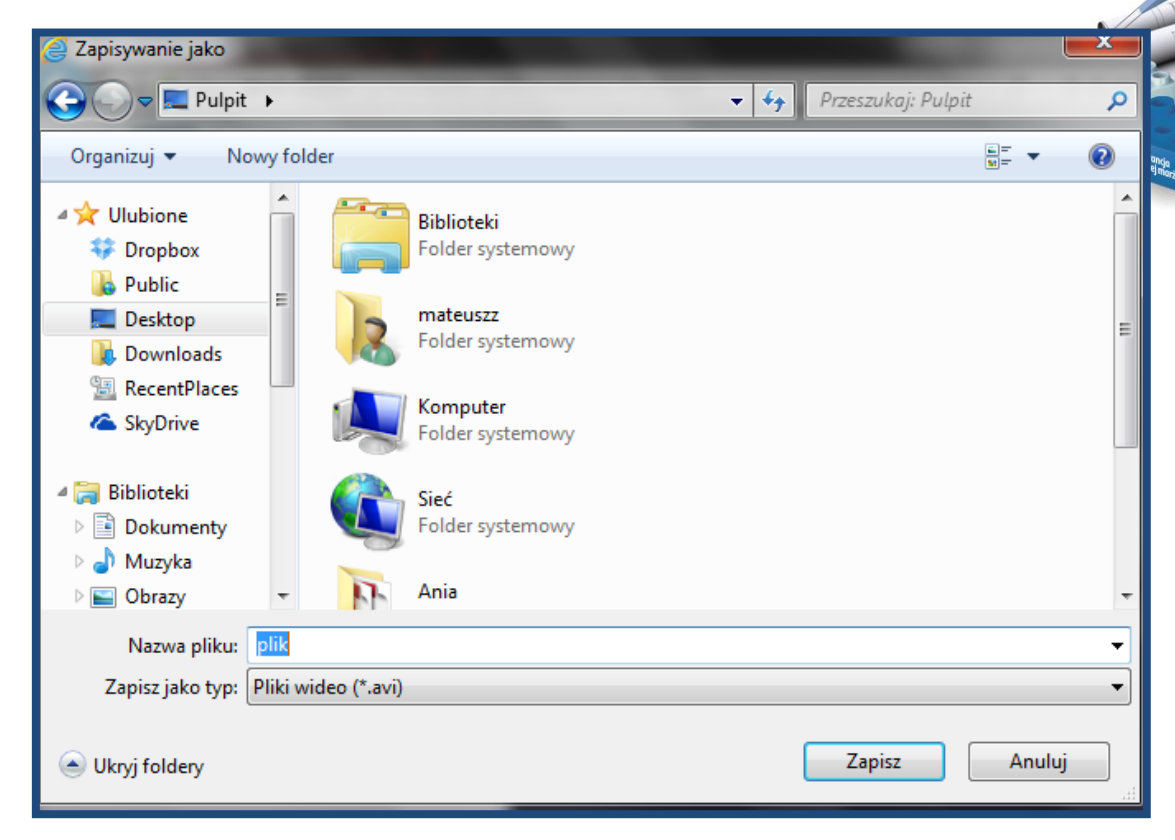

Wybieramy lokalizację i nazwę pliku.

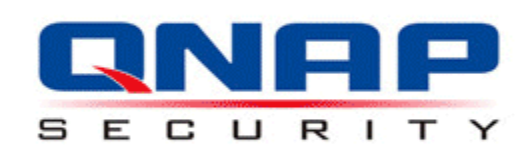